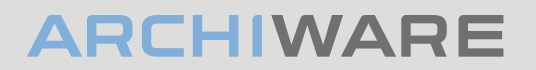

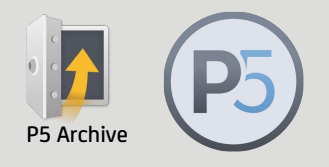

#### Archiware P5: Quickstart Guide

# Archive to LTO-Tape from QNAP NAS with Archiware P5 Archive

#### Introduction

After you have configured the storage in your QNAP product go to the App Center and download Archiware P5. Connect your tape drive with the QNAP SAS port and power up the device. Prepare an empty and unused tape (all previous data will be deleted) as your first archive tape.

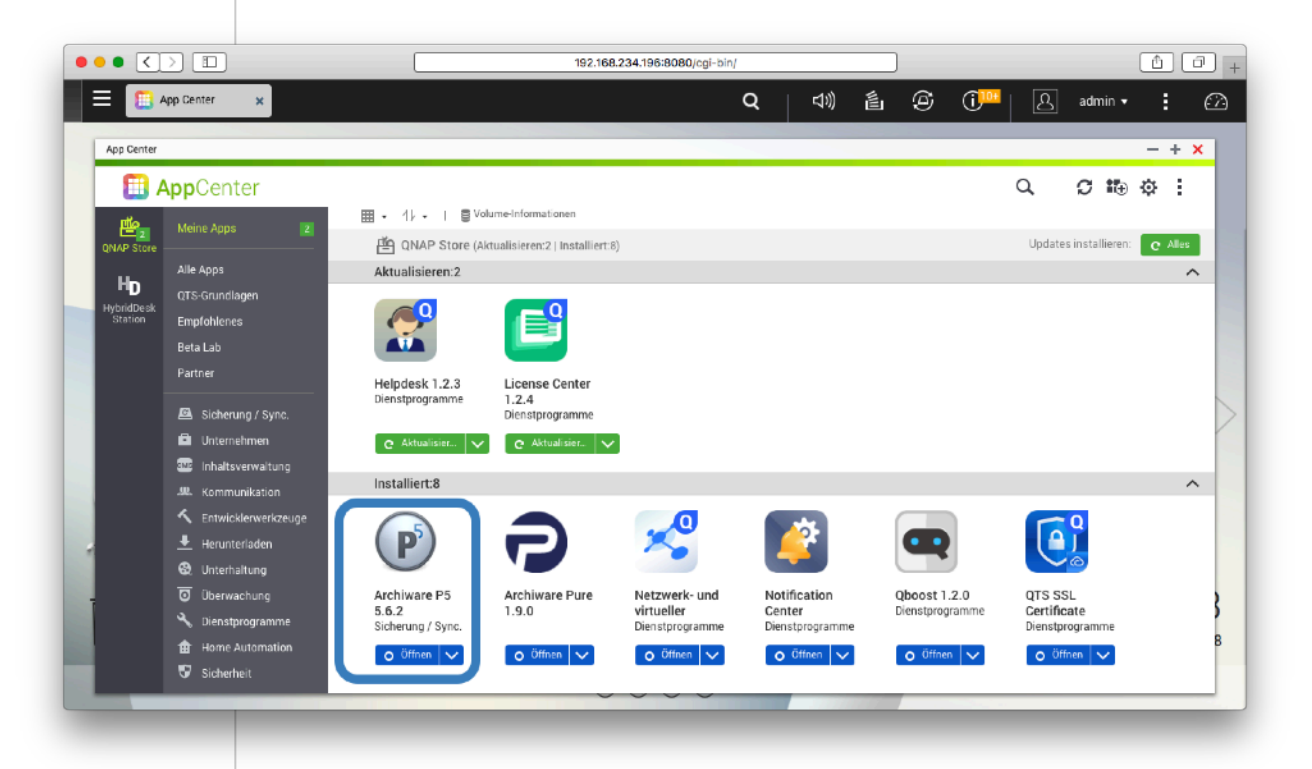

After Archiware P5 is installed it shows up on the desktop of the QNAP.

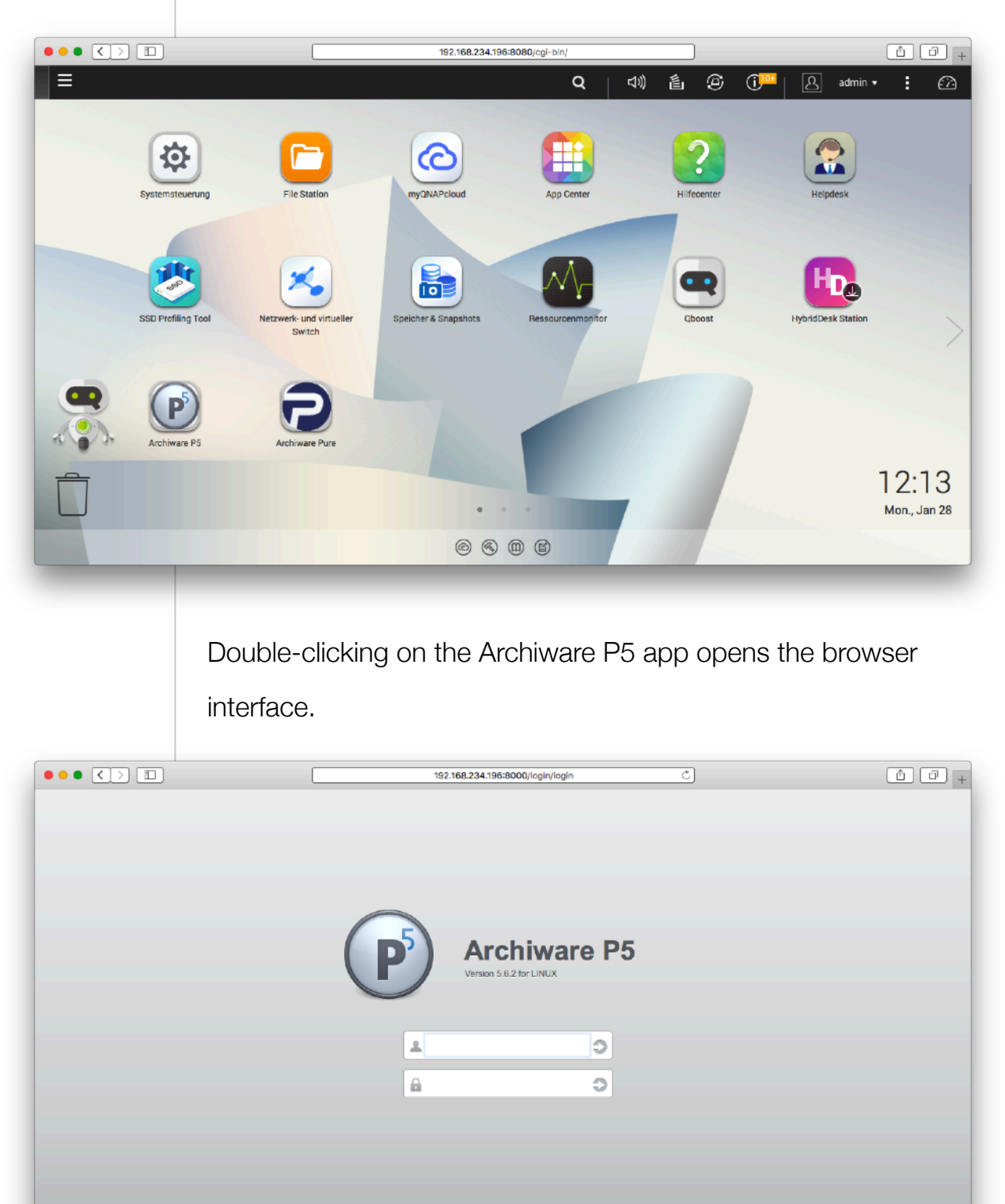

Login with the user/password that you chose for your QNAP

product (default is admin/admin).

|                              | 192.168.234.196:8000//exxapp/1548385223 Č                                                                                                 | â (7) .                            |
|------------------------------|----------------------------------------------------------------------------------------------------|------------------------------------|
| Home Ba                      | ickup Backup2Go Synchronize Archive Restore                                                                                               | JobsLogs P5                        |
| MY INSTALLATION              | Lizenz-Manager 🖌                                                                                                    |                                    |
| Overview     License Manager | Serial Number Type License key Maintenance Expires Interim Expires License Expires                                                        |                                    |
| SESSION                      |                                                                                                    |                                    |
| 🚱 Log Out admin              |                                                                                                    |                                    |
|                              |                                                                                                    |                                    |
|                              |                                                                                                    |                                    |
|                              |                                                                                                    |                                    |
|                              |                                                                                                    |                                    |
|                              |                                                                                                    |                                    |
|                              |                                                                                                    |                                    |
|                              |                                                                                                    |                                    |
|                              |                                                                                                    |                                    |
|                              |                                                                                                    |                                    |
|                              | Add manually Import from File Delete                                                                                                    | Archiware Portal Get Trial License |
|                              |                                                                                                    |                                    |
|                              | Coloct License Manager on the left and Cat Tr                                                                                             | ial Liaanaa in tha                 |
|                              | Select License Manager on the left and Get fr                                                                                             | iai License in the                 |
|                              | lower right corner                                                                                                    |                                    |
|                              |                                                                                                    |                                    |
|                              | Continue to be forwarded to the Archiware lie                                                                                             | onco nortal                        |
|                              |                                                                                                    | ense portai.                       |
|                              |                                                                                                    |                                    |
|                              | 192.168.234.196:8000/lexxapp/1548385223/p1/r43/44                                                                                         |                                    |
|                              |                                                                                                    |                                    |
| Get                          | vour own free P5 Trial License                                                                                                    |                                    |
|                              |                                                                                                    |                                    |
| The T                        | rial License is fully functional, but limited to a period of 5 or 30 days.                                                                |                                    |
| By cli<br>Licens             | cking <b>Continue</b> you will be forwarded to the Archiware Portal to request<br>se for this computer with host-id: <b>be235c24-01ff</b> | the Trial                          |
| Note:                        | Your host-id is a unique number assigned to your computer. Your license                                                                   | a ic                               |
| conne                        | cted to this host-id.                                                                                                    | . 13                               |
|                              |                                                                                                    |                                    |
|                              | Close                                                                                                    | Continue                           |
|                              |                                                                                                    |                                    |
|                              |                                                                                                    |                                    |
|                              |                                                                                                    |                                    |
|                              |                                                                                                    |                                    |
|                              |                                                                                                    |                                    |
|                              |                                                                                                    |                                    |
|                              |                                                                                                    |                                    |
|                              |                                                                                                    |                                    |
|                              |                                                                                                    |                                    |

|                                                                                                    | portal.archiware.com/demorequest.p                                                                                                    | hp?host=be235c24-01ff&uButton=Continue                                                                                                    |         |
|----------------------------------------------------------------------------------------------------|----------------------------------------------------------------------------------------------------|----------------------------------------------------------------------------------------------------|---------|
| ARCH                                                                                                    | WARE PORTAL                                                                                                    |                                                                                                    | contact |
|                                                                                                    |                                                                                                    |                                                                                                    |         |
|                                                                                                    | Get your free personal P5 tria                                                                                                    | il license                                                                                                    |         |
|                                                                                                    | The trial license is fully functional, b<br>trial license can be obtained only one<br>to extend the trial period. The trial li<br>commercial use is prohibited.                                                                                             | ut limited to a period of 5 or 30 days. The<br>ce. Please contact us by e-mail if you wish<br>cense is for evaluation purposes only; any                                                                                                    |         |
|                                                                                                    | <ul> <li>A 5-days trial license<br/>for a quick overview of P5. Only<br/>this license.</li> </ul>                                                                                                    | your e-mail address is required to obtain                                                                                                    |         |
|                                                                                                    | <ul> <li>A 30-days trial license for comp<br/>During your trial, our support te<br/>employing PS. Your full company</li> </ul>                                                                                                    | prehensive product evaluation.<br>am is available to you for questions about<br>y details are required to obtain this license.                                                                                                    |         |
|                                                                                                    | it you nave aiready a login-accoi                                                                                                    | Request Trial Key                                                                                                    |         |
|                                                                                                    | 0 2002 2010 h - hi C hi                                                                                                    |                                                                                                    |         |
|                                                                                                    |                                                                                                    |                                                                                                    |         |
| Create N                                                                                                    | Jew Account.                                                                                                    |                                                                                                    |         |
| Create N                                                                                                    | Jew Account.<br>Portal.archiware.com/i                                                                                                    | ndex.php?host=be235c24-01ff                                                                                                    |         |
| Create N                                                                                                    | Jew Account.<br>@ portal.archiware.com/ii WARE PORTAL                                                                                                    | ndex.php?host=be235c24-01ff                                                                                                    |         |
| Create N<br>ARCHI<br>Welcome t                                                                                                    | Jew Account.                                                                                                    | ndex.php?host=be235c24-01ff                                                                                                    |         |
| Create N<br>ARCHI<br>Welcome t<br>The Portal alk<br>- How to use                                                                                                    | Jew Account.                                                                                                    | ndex.php?host=be235c24-01ff<br>nstallations and licenses.<br>nese guide (how to)                                                                                                    |         |
| Create N<br>ARCHI<br>Welcome t<br>The Portal alk<br>- How to use<br>- Request a T<br>- Register a L                                                                                                    | Jew Account.<br>portal.archiware.com/ii  ware portal.  to the Archiware Portal.  ws Archiware customers to manage their ii the Archiware Portal: English/German/Japa iial Key (how to) cense (how to)                                                       | ndex.php?host=be235c24-01ff<br>nstallations and licenses.<br>nese guide (how to)<br>- Activate Renewed Maintenance (how to)<br>- Transfer a License (how to)                                                                                                    |         |
| Create N<br>ARCHI<br>Welcome t<br>The Portal alk<br>- How to use<br>- Reguest a T<br>- Register a L<br>- Register a L<br>- Register a n<br>- Register a n                                                                                                    | New Account.<br>portal.archiware.com/ii  WARE PORTAL  o the Archiware Portal.  ws Archiware customers to manage their ii the Archiware Portal: English/German/Japa rial Key (how to)  Expansion (how to)  Upgrade (how to)                                  | ndex.php?host=be235c24-01ff<br>nstallations and licenses.<br>nese guide (how to)<br>- Activate Renewed Maintenance (how to)<br>- Transfer a License (how to)<br>- View Maintenance Status<br>- View /Edit Account (how to)                                                                   |         |
| Create N<br>ARCHI<br>Welcome t<br>The Portal alk<br>- How to use<br>- Request a T<br>- Register a L<br>- Register an<br>- Register an<br>- Register an<br>- Register an                                                                                                    | Jew Account.<br>P portal.archiware.com/ii<br>WARE PORTAL<br>to the Archiware Portal.<br>ws Archiware customers to manage their ii<br>the Archiware Portal: English/German/Japa<br>rial Key (how to)<br>Expansion (how to)<br>Upgrade (how to)<br>In in      | ndex.php?host=be235c24-01ff<br>nstallations and licenses.<br>nese guide (how to)<br>- Activate Renewed Maintenance (how to)<br>- Transfer a License (how to)<br>- View Maintenance Status<br>- View/Edit Account (how to)<br>Registration                                                    |         |
| Create N<br>ARCHI<br>Welcome t<br>The Portal alk<br>- How to use<br>- Reguest a T<br>- Register a L<br>- Register an<br>- Register an<br>- Register an<br>- Register an<br>- Register an<br>- Register an<br>- Register an                                                                                                    | Jew Account.<br>P portal.archiware.com/ii<br>WARE PORTAL<br>to the Archiware Portal.<br>ws Archiware customers to manage their ii<br>the Archiware Portal: English/German/Japa<br>rial Key (how to)<br>Expansion (how to)<br>Upgrade (how to)<br>n in       | ndex.php?host=be235c24-01ff<br>nstallations and licenses.<br>nese guide (how to)<br>- Activate Renewed Maintenance (how to)<br>- Transfer a License (how to)<br>- View Maintenance Status<br>- View/Edit Account (how to)<br>Registration                                                    |         |
| Create N<br>ARCHI<br>Welcome t<br>The Portal alk<br>- How to use<br>- Reguest a T<br>- Register a L<br>- Register an<br>- Register an<br>- Register an<br>- Register an                                                                                                    | New Account.<br>Importal.archiware.com/in<br>WARE PORTAL<br>to the Archiware Portal.<br>ws Archiware vortal: English/German/Japa<br>ital Key (how to)<br>cense (how to)<br>Expansion (how to)<br>Upgrade (how to)<br>n in                                   | ndex.php?host=be235c24-01ff<br>nstallations and licenses.<br>nese guide (how to)<br>- Activate Renewed Maintenance (how to)<br>- Transfer a License (how to)<br>- View Maintenance Status<br>- View/Edit Account (how to)<br>Registration                                                    |         |
| Create N<br>ARCHI<br>Welcome t<br>The Portal alk<br>- How to use<br>- Reguest a T<br>- Register a L<br>- Register an<br>- Register an<br>- Regis | Jew Account.<br>P portal.archiware.com/ii<br>WARE PORTAL<br>to the Archiware Portal.<br>ws Archiware customers to manage their ii<br>the Archiware Portal: English/German/Japa<br>iial Key (how to)<br>Expansion (how to)<br>Upgrade (how to)<br>n in       | ndex.php?host=be235c24-01ff  nstallations and licenses. nese guide (how to)  - Activate Renewed Maintenance (how to) - Transfer a License (how to) - View Maintenance Status - View/Edit Account (how to)  Registration  If you do not have a login-account, set up a new one.               |         |
| Create N<br>ARCHI<br>Welcome t<br>The Portal allo<br>- How to use<br>- Reguest a T<br>- Register a L<br>- Register an<br>- Register an<br>- Regi | Jew Account.<br>Portal.archiware.com/ii<br>WARE PORTAL<br>to the Archiware Portal.<br>ws Archiware customers to manage their ii<br>the Archiware Portal: English/German/Japa<br>rial Key (how to)<br>Expansion (how to)<br>Upgrade (how to)<br>n in<br>n in | ndex.php?host=be235c24-01ff  nstallations and licenses. nese guide (how to)  - Activate Renewed Maintenance (how to) - Transfer a License (how to) - View Maintenance Status - View/Edit Account (how to)  Registration  If you do not have a login-account, set up a new one.               |         |
| Create N<br>ARCHI<br>Welcome t<br>The Portal allo<br>- How to use<br>- Reguest a T<br>- Register a L<br>- Register an<br>- Register an<br>- Regi | Jew Account.<br>portal.archiware.com/ii      WARE PORTAL      o the Archiware Portal.      ws Archiware varial: English/German/Japa     ial Key (how to)      Expansion (how to)      Upgrade (how to)      n in      d      iour password?      Login      | ndex.php?host=be235c24-01ff  nstallations and licenses. nese guide (how to)  - Activate Renewed Maintenance (how to) - Transfer a License (how to) - View Maintenance Status - View/Edit Account (how to)   Registration  If you do not have a login-account, set up a new one.  New Account |         |

Enter your contact details.

| Create your Archiware Account  DE / EN  Contact Person:  Title:*  Wr.  First name:* / Last name:*  Department:  Phone no.:*  E-mail address:*  Child is is your new login name)  Retype your e-mail address:*  Password:*  Retype your e-mail address:*  Retype your e-mail address:*  Contact Person:  Contact Person:  |
|----------------------------------------------------------------------------------------------------|
| Contact Person:     Title:*     First name:* / Last name:*     Department:   Department:   Phone no.:*     E-mail address:*   this is your e-mail address.*   Retype your e-mail address.*     Password:*     Retype your e-mail address.*     Password:*     Contact Person:     Password:*     Contact Person:     Password:*     Contact Person:     Password:*     Contact Person:     Password:*     Contact Person:     Password:*     Contact Person:     Password:*     Contact Person:     Password:*     Password:*     Password:*     Password:*     Password:*     Password:*                                                                                                    |
| Title:*   It::   First name:* / Last name:*   Department:   Phone no.:*   E-mail address:*   (this is your new login name)   Retype your e-mail address.*   Password:*                                                                                                    |
| Ittle:" Vr. 3   First name:* / Last name:*   Department:   Phone no.:*   E-mail address:*   Ethis is your new login name)   Retype your e-mail address.*   Password.*   Retype your e-mail address.*   Password.*   Control   Control   Control   Control Services > Trial Key   Request point is full professional license functionality, please request a trial key.   You will receive the trial key by e-mail.                                                                                                    |
| First name:* / Last name:*         Department:         Phone no.:*         E-mail address:*         this is your new login name)         Retype your e-mail address.*         Password.*         Recuest Trial Key.         Image: Services > Trial Key         Services > Trial key         Request your trial key         Request Your trial key         To test P5 in its full professional license functionality, please request a trial key.         You will receive the trial key by e-mail.                                                                                                    |
| Department:       Phone no.:*         Phone no.:*       E-mail address:*         E-mail address:*       Ethis is your new login name)         Retype your e-mail address:*       Password:*         Password:*       Ethic is your new login name)         Retype your e-mail address:*       Ethic is your new login name)         Retype your e-mail address:*       Ethic is your new login name)         Retype your e-mail address:*       Ethic is your new login name)         Retype your e-mail address:*       Ethic is your new login name)         Recuest Trial Key.       Ethic is your new login name)         Services > Trial Key       Account Logout         Services > Trial Key       To test P5 in its full professional license functionality, please request a trial key.         You will receive the trial key by e-mail.       You will receive the trial key by e-mail.                                                                                                    |
| Priode no.:*         E-mail address:*         (this is your new login name)         Retype your e-mail address:*         Password:*         Request Trial Key.         @ portal.archiware.com/demokey.php         Control         Ourser Marc Elastochkus         SERVICES       INSTALLATIONS         ACCOUNT       LOGOUT         Services > Trial Key         Request your trial key         Request your trial key         To test PS in its full professional license functionality, please request a trial key.         You will receive the trial key by e-mail.                                                                                                    |
| E-mail address:*   this is your new login name)   Retype your e-mail address:*   Password:*                                                                                                    |
| Retype your e-mail address:* Password:*  Request Trial Key.  Preceive Portal.archiware.com/demokey.php  Cont  Services > Trial Key  Request your trial key  Request your trial key  Cont  Cont Cont                                                                                                    |
| Password:*     Contended     Importal.archiware.com/demokey.php     Contended     Contended     Var:: Marc Batschkus     SERVICES   INSTALLATIONS   ACCOUNT   LOGOUT      Services > Trial Key     Request your trial key        To test P5 in its full professional license functionality, please request a trial key.      You will receive the trial key by e-mail.                                                                                                    |
| Password:*  Request Trial Key.  Provident Contemporation Contemporation Contemporatic Contemporatic Contemporation Contemporation Contemporat |
| User: Marc Batschkus     SERVICES     INSTALLATIONS     ACCOUNT     LOGOUT       Services > Trial Key       Request your trial key       To test P5 in its full professional license functionality, please request a trial key.       You will receive the trial key by e-mail.                                                                                                    |
| Services > Trial Key<br>Request your trial key<br>To test P5 in its full professional license functionality, please request a trial key.<br>You will receive the trial key by e-mail.                                                                                                    |
| Request your trial key<br>To test P5 in its full professional license functionality, please request a trial key.<br>You will receive the trial key by e-mail.                                                                                                    |
| To test P5 in its full professional license functionality, please request a trial key.<br>You will receive the trial key by e-mail.                                                                                                    |
| You will receive the trial key by e-mail.                                                                                                    |
|                                                                                                    |
| Request Trial Key                                                                                                    |
|                                                                                                    |
| © 2002-2019 Archiware GmbH - Software Development and Distribution                                                                                                    |

Receive Trial Key and copy to clipboard.

| ••• |              |                                                                  | ⊜ po                                                   | ortal.archiware.com                                    | /message.php                       |                     |            |
|-----|--------------|------------------------------------------------------------------|--------------------------------------------------------|--------------------------------------------------------|------------------------------------|---------------------|------------|
|     | ARC          | HIWAR                                                            |                                                        | AL                                                     |                                    |                     | contact us |
|     | User: Marc E | Batschkus                                                        | SERVICES                                               | INSTALLATIONS                                          |                                    | ACCOUNT             | LOGOUT     |
|     | Services >   | Trial Key                                                        |                                                        |                                                        |                                    |                     |            |
|     |              | TRIAL KEY -                                                      | STATUS                                                 |                                                        |                                    |                     |            |
|     |              | Thank you for<br>Please use the                                  | testing Archiwa<br>following demo                      | re P5.<br>license for eva                              | aluating purpose                   | es only.            |            |
|     |              | Trial key for                                                    | P5 version 5.6                                         |                                                        |                                    |                     |            |
|     |              | Serial : 1234<br>Type : AWX0<br>Lic Key : wnns<br>Expires : 1-Ma | 567890<br>00 - Channel Ev<br>-phrp-smfs-psbf<br>r-2019 | aluation                                               |                                    |                     |            |
|     |              | To enter this<br>If P5 is insta<br>If not, open y                | license:<br>lled on your lo<br>our browser and         | cal system, doul<br>enter the URL :                    | bleclick the P5<br>from the remote | icon.<br>P5 Server. |            |
|     |              | Log in to P5 w                                                   | ith Administrat                                        | ive User.                                              |                                    |                     |            |
|     |              | Click License<br>Select 'Add Ma<br>Complete all f                | Manager in the inually' from the ields exactly a       | menu on the left<br>e gear menu or l<br>s given above. | t hand side.                       | ttom of the win     | .dow.      |
|     |              | Best regards,<br>Your Archiware                                  | Team                                                   |                                                        |                                    |                     |            |
|     |              |                                                                  | -                                                      |                                                        |                                    |                     |            |

# Go back to License Manager and Add Manually.

|                 |            |            |             |               | 192.168.2   | 34.196:800 | 0/lexxapp/154838522 | 23              | C               |           |                  | â 7 +            |
|-----------------|------------|------------|-------------|---------------|-------------|------------|---------------------|-----------------|-----------------|-----------|------------------|------------------|
| Home B          | ackup Ba   | ackup2Go S | Synchronize | Archive       |             | C          |                     |                 |                 | Jobs/Logs | <b>₽</b> ∨<br>₽5 |                  |
| MY INSTALLATION | Lizenz-Mar | nager 🖡    |             |               |             |            |                     |                 |                 |           |                  |                  |
| (P) Overview    | Seria      | Number     | Туре        |               | License key |            | Maintenance Expires | Interim Expires | License Expires |           |                  |                  |
| SESSION         |            |            |             |               |             |            |                     |                 |                 |           |                  |                  |
| 🚱 Log Out admin |            |            |             |               |             |            |                     |                 |                 |           |                  |                  |
|                 |            |            |             |               |             |            |                     |                 |                 |           |                  |                  |
|                 |            |            |             |               |             |            |                     |                 |                 |           |                  |                  |
|                 |            |            |             |               |             |            |                     |                 |                 |           |                  |                  |
|                 |            |            |             |               |             |            |                     |                 |                 |           |                  |                  |
|                 |            |            |             |               |             |            |                     |                 |                 |           |                  |                  |
|                 |            |            |             |               |             |            |                     |                 |                 |           |                  |                  |
|                 |            |            |             |               |             |            |                     |                 |                 |           |                  |                  |
|                 |            |            |             |               |             |            |                     |                 |                 |           |                  |                  |
|                 |            |            |             |               |             |            |                     |                 |                 |           |                  |                  |
|                 |            |            |             |               |             |            |                     |                 |                 |           |                  |                  |
|                 |            |            | Il Inc. 1   | 6 <b>F</b> ** | Delet       |            |                     |                 |                 | ( A web)  | Pertol           | Out Tielling     |
|                 | 8-         | Add manua  | lly Import  | from File     | Delete      |            |                     |                 |                 | Archiware | Portal           | Get Thai License |

Enter license details.

|                             | 192.168.234.196:8000/lexxapp/1548385223/p1/r43/44                                                                                                    |            |
|-----------------------------|----------------------------------------------------------------------------------------------------|------------|
|                             | License Type 2 License Type 1                                                                                                    | V5.6.2     |
|                             | License Data                                                                                                    |            |
|                             | Serial number: 1234567890 Status: Enabled 👻                                                                                                    |            |
|                             | Scope of License: AWx000 - Channel Evaluation                                                                                                    |            |
|                             | Expires: 01-Mar-2019 Format: dd-mmm-yyyy                                                                                                    |            |
|                             | System Identification                                                                                                    |            |
|                             | Host ID: be235c24-01ff                                                                                                    |            |
|                             | License key: wnns-phrp-smfs-psbf                                                                                                    |            |
|                             | Close                                                                                                    | Apply      |
|                             |                                                                                                    |            |
|                             |                                                                                                    |            |
|                             |                                                                                                    |            |
|                             |                                                                                                    |            |
|                             |                                                                                                    |            |
|                             |                                                                                                    |            |
|                             |                                                                                                    |            |
|                             |                                                                                                    |            |
|                             | License is displayed in License Manager                                                                                                    |            |
|                             | License is displayed in License Manager.                                                                                                    |            |
| • <> 🗆                      | 192.168.234.196:8000//exxapp/1548385223 Č                                                                                                    | <u>ĉ</u> 0 |
|                             | 8) 🚅 🖪 🗿 😋                                                                                                    |            |
| Home I                      | lackup Backup2Go Synchronize Archive Restore Jobs/Logs                                                                                                    | P5         |
| Overview<br>License Manager | Serial Number         Type         License key         Maintenance Expires         Interim Expires         License Expires           123,657780         AVX0000 - Channel Expires         ummechanismEncodef         01-Man/2019 |            |
| ION                         |                                                                                                    |            |
| Log Out admin               |                                                                                                    |            |
|                             |                                                                                                    |            |
|                             |                                                                                                    |            |
|                             |                                                                                                    |            |
|                             |                                                                                                    |            |
|                             |                                                                                                    |            |
|                             |                                                                                                    |            |
|                             |                                                                                                    |            |
|                             |                                                                                                    |            |
|                             |                                                                                                    |            |

#### Select Archive followed by Getting Started

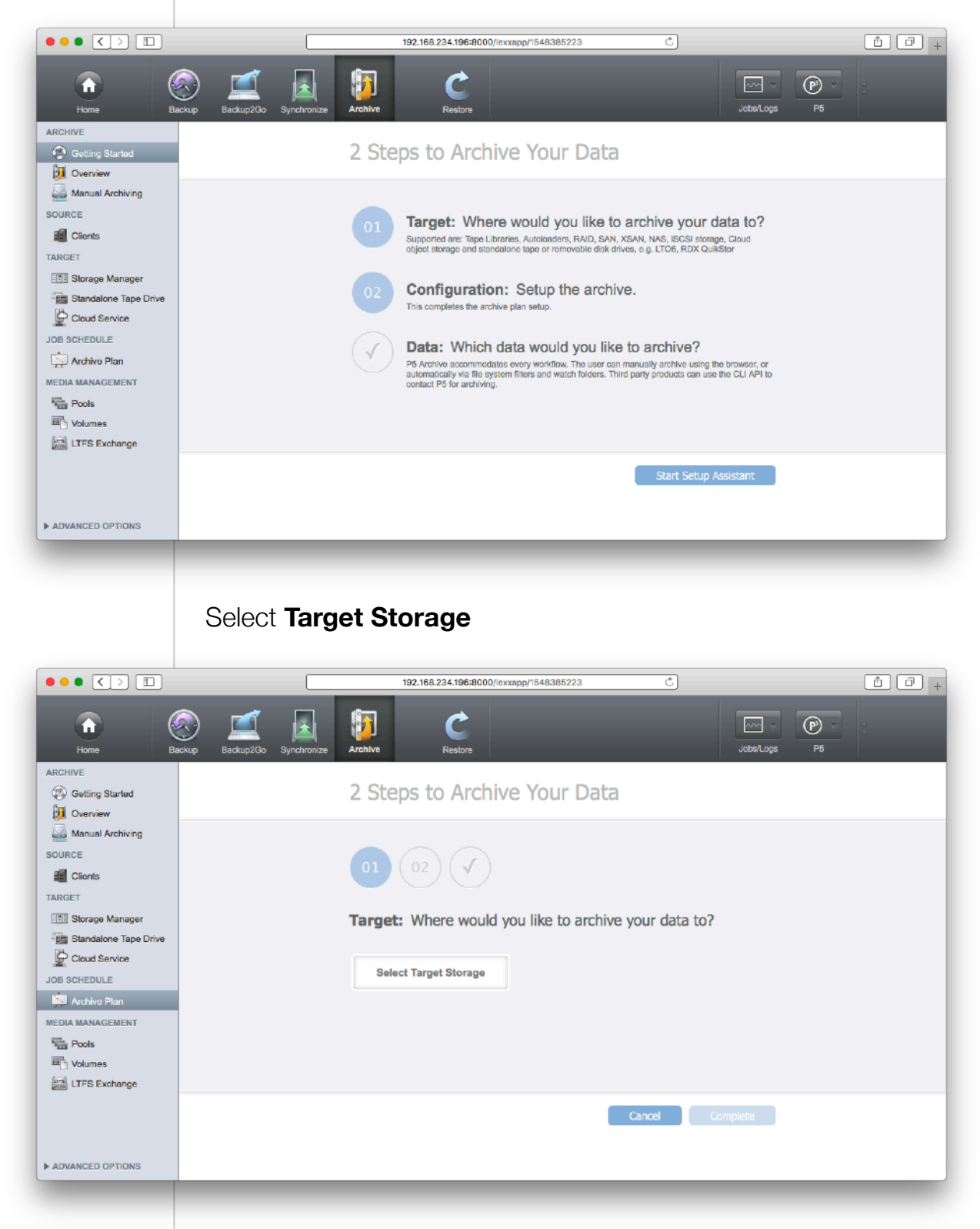

## Select Single Tape Drive

|                                                                                                    |                             | 192.168.234.196:8000/lexxapp/1548385223                                                                                                    | C]                |                                                                                 |
|----------------------------------------------------------------------------------------------------|-----------------------------|----------------------------------------------------------------------------------------------------|-------------------|---------------------------------------------------------------------------------|
| Home Ba                                                                                                    | ckup Backup2Go Synchronize  | Archive Restore                                                                                                    | Jobs/Logs P5      | ¥<br>4                                                                          |
| ARCHIVE                                                                                                    |                             | 2 Steps to Archive Your Data                                                                                                    |                   |                                                                                 |
| Manual Archiving                                                                                                    |                             |                                                                                                    |                   |                                                                                 |
| Clients                                                                                                    |                             |                                                                                                    |                   |                                                                                 |
| Storage Manager                                                                                                    |                             | Target: Where would you like to archive your of<br>Select Storage Type                                                                                                    | data to?          |                                                                                 |
| JOB SCHEDULE                                                                                                    |                             | Cloud object storage Local disk storage Single Tape Drive                                                                                                    | Tape Library      |                                                                                 |
|                                                                                                    |                             |                                                                                                    |                   |                                                                                 |
| Volumes                                                                                                    |                             |                                                                                                    |                   |                                                                                 |
|                                                                                                    |                             | Cancel                                                                                                    | Complete          |                                                                                 |
| ADVANCED OPTIONS                                                                                                    |                             |                                                                                                    |                   | _                                                                               |
|                                                                                                    |                             |                                                                                                    |                   |                                                                                 |
|                                                                                                    |                             | Tana Driva                                                                                                    |                   |                                                                                 |
|                                                                                                    |                             |                                                                                                    |                   |                                                                                 |
|                                                                                                    |                             | 192.168.234.196:8000//excapp/1548385223                                                                                                    | C                 | ()<br>()<br>()<br>()<br>()<br>()<br>()<br>()<br>()<br>()<br>()<br>()<br>()<br>( |
| Home                                                                                                    |                             | 182.168.234.196:8000/lexxapp/1548385223                                                                                                    | C<br>Sobellogs P5 | 1 0 +                                                                           |
| Home Ba                                                                                                    | ckup Backup2Go Synchronize  | 192.168.234.196:8000/iexxapp/1548385223                                                                                                    | C<br>Jobellogs P5 | 1 0 +                                                                           |
| ARCHIVE<br>Getting Started<br>Dverview<br>Manual Archiving<br>SOURCE                                                                                                    |                             | 182.168.234.196:8000//exxapp/1548385223                                                                                                    | C<br>Jobellogs P5 | Ê 0 +                                                                           |
| Home Ba<br>Home Ba<br>ARCHIVE<br>Colling Started<br>Overview<br>Manual Archiving<br>SOURCE<br>Clients<br>TARGET                                                                                                    | Eckup Backup2Go Synchronize | 192.168.234.196:8000/lexxapp/1548385223                                                                                                    | C<br>JoberLoge P5 |                                                                                 |
|                                                                                                    | ckup Backup2Go Synchronize  | 192.168.234.196:B000/lexxapp/154B385223<br>IEXAFCHIVE Constraints of the second second s | C<br>Jobellogs P5 |                                                                                 |
| Clients  Clients  Cl |                             | 192.168.234.196:B000/lexxapp/1548385223                                                                                                    | C<br>Jobellogs P5 |                                                                                 |
|                                                                                                    | Eckup Esclup200 Synchronize | 192.168.234.196:B000/lexxapp/15483865223                                                                                                    | C<br>Jobellogs P5 |                                                                                 |
| Clients Clients Clien |                             | IB2-168-234-196:B000/Iexcapp/1548385223                                                                                                    | Complete          |                                                                                 |
|                                                                                                    |                             | 132.168.234.196:BOOO/Iexxapp/1548385223<br>2 Steps to Archive Your Data<br>0 0 0 0 0 0 0 0 0 0 0 0 0 0 0 0 0 0                                                                                                     | Complete          |                                                                                 |

#### Autodetect standalone drives runs.

|                                                                                                    | 192.168.234.196:8000//exxapp/1548385223 Č                                                                                                    | ∆ (∂) <sub>+</sub> |
|----------------------------------------------------------------------------------------------------|----------------------------------------------------------------------------------------------------|--------------------|
| Home Ba                                                                                                    | Image: Synchronize         Image: Synchronize         Image:                                                                                                    |                    |
| Getting Started     Overview                                                                                                    | 2 Steps to Archive Your Data                                                                                                    |                    |
| Manual Archiving                                                                                                    | Drive Wizerd (1/5)                                                                                                    |                    |
| Clients                                                                                                    |                                                                                                    |                    |
| TARGET                                                                                                    | Та                                                                                                    |                    |
| Standalone Tape Drive                                                                                                    | Autodetect stand alone drives.                                                                                                    |                    |
| JOB SCHEDULE                                                                                                    |                                                                                                    |                    |
|                                                                                                    |                                                                                                    |                    |
| Volumes                                                                                                    | Cancel Next                                                                                                    |                    |
|                                                                                                    | Cancer comprete                                                                                                    |                    |
| ADVANCED OPTIONS                                                                                                    |                                                                                                    |                    |
|                                                                                                    |                                                                                                    |                    |
|                                                                                                    | Observed the drive that was forward                                                                                                    |                    |
|                                                                                                    | Choose the drive that was found.                                                                                                    |                    |
|                                                                                                    | 192.168.234.196:8000//excapp/1548385223 Č                                                                                                    | ð (ð) +            |
| <b>î</b> (                                                                                                    |                                                                                                    |                    |
| Home Ba                                                                                                    | ackup Backup2Go Synchronize Archive Restore                                                                                                    |                    |
| Home Ba                                                                                                    | Backup2Go Synchronize Archive Restore                                                                                                    |                    |
| Home Br<br>ARCHIVE<br>Constraints<br>Derview<br>Manual Archiving                                                                                                    | Backup Backup2Go Synchronize Archive Restore JobelLoge P5                                                                                                    |                    |
| Home Br<br>ARCHIVE<br>Getting Started<br>Overview<br>Manual Archiving<br>SOURCE<br>File Charte                                                                                                    | Backup 2Go Synchronize Archive Restore Jobe/Logs P5<br>2 Steps to Archive Your Data                                                                                                    |                    |
| Home Ba                                                                                                    | Backup Backup2Go Synchronize Archive Restore Jobe/Logs P6<br>2 Steps to Archive Your Data                                                                                                    |                    |
| Home Br<br>ARCHIVE<br>Getting Started<br>Cverview<br>Manual Archiving<br>SOURCE<br>Clionts<br>TARGET<br>Storage Manager<br>Standalone Tape Drive<br>Charter Standalone Tape Drive                                                                                                    | Rescup       Rescup 2Go       Synchronize       Archive       Restore       JobelLogs       P6         Intervalue         Drive Wizard (3/5)         Choose a drive to register in the configuration         Ta                                                                                                    |                    |
| Home Br<br>ARCHIVE<br>Getting Started<br>Dverview<br>Manual Archiving<br>SOURCE<br>Clionts<br>TARGET<br>Storage Manager<br>Storage Manager<br>Storage Manager<br>Clioud Service<br>JOB SCHEDULE                                                                                                    | Rescup       Rescup 2Go       Synchronize       Archive       Restore       JobelLogs       P6         Interface of the state of the state of |                    |
| Home     Bit       ARCHIVE     Getting Started       Overview     Overview       Manual Archiving       SOURCE       Clients       TARGET       Storage Manager       Standalone Tape Drive       Cloud Service       JOB SCHEDULE       Archivo Plan       MEDIA MANAGEMENT                                           | Backup 2Go       Synchronize       Archive       Restore       Jobel Logs       P6         Ackup 2Go       Synchronize       Archive       Restore       Jobel Logs       P6         C Steps to Archive Your Data         Frive Wizard (3/5)         Choose a drive to register in the configuration         Ta         Hint: Drives from already installed libraries are not listed. Use the Tape Library Wizard to add libraries and integrated drives.                                                                                                    |                    |
| Home     Bit       ARCHIVE     Getting Started       Overview     Overview       Manual Archiving       SOURCE       Clients       TARGET       Storage Manager       Standalone Tape Drive       Cloud Service       JOB SCHEDULE       Archivo Plan       MEDIA MANAGEMENT       Pools       Volumes                 | Sectory Backup2(0)       Synchronize       Archive       Restore       Jobel Logs       PE         Debugge PE                                                                                                    |                    |
| Home     Bit       ARCHIVE     Getting Started       Overview     Manual Archiving       SOURCE     Clients       TARGET     Storage Manager       Standalone Tape Drive     Cloud Service       JOB SCHEDULE     Archive Plan       MEDIA MANAGEMENT     Pools       Yolumes     LITFS Exchange                       | Backup 2Go       Synchronize       Archive       Restore       Jobel Logs       P6         Jobel Logs       P6                                                                                                    |                    |
| Home     Bit       ARCHIVE     Setting Started       Overview     Manual Archiving       SOURCE     Clionts       TARGET     Storage Manager       Standalone Tape Drive     Cloud Service       JOB SCHEDULE     Archivo Plan       MEDIA MANAGEMENT     Pools       Pools     Volumes       LTFS Exchange            | Rector Restore   Backup2Go Synchronize     Verbin   Restore   Control     Control                         <                                                                                                    |                    |
| Home     Bit       ARCHIVE     Setting Started       Overview     Manual Archiving       SOURCE     Clionts       TARGET     Storage Manager       Standalone Tape Drive     Cloud Service       JOB SCHEDULE     Archivo Plan       MEDIA MANAGEMENT     Pools       Volumes     LTFS Exchange       AdvanceD OPTIONS |                                                                                                    |                    |
| Home     Bit       ARCHIVE     Setting Started       Overview     Manual Archiving       SOURCE     Clients       TARGET     Slorage Manager       Standalone Tape Drive     Clients       JOB SCHEDULE     Archivo Plan       MEDIA MANAGEMENT     Pools       Image: LTFS Exchange     LTFS Exchange                 |                                                                                                    |                    |

|                                                                                                    | Confirm.                                                                                                    |
|----------------------------------------------------------------------------------------------------|----------------------------------------------------------------------------------------------------|
|                                                                                                    | 192.168.234.196:8000//exxapp//548385223 C                                                                                                    |
| Home B<br>ARCHIVE                                                                                                    | Image: Synchronize       Image: Synchronize       Image: Synchronize       Image: Synchronize         Backup20xx       Synchronize       Image: Synchronize       Image: Synchronize         2 Steps to Archive Your Data                                 |
| Courview<br>Manual Archiving<br>SOURCE<br>Clionts<br>TARGET<br>Storage Manager<br>Standalone Tape Drive<br>Cloud Service<br>JOB SCHEDULE<br>Cloud Service<br>JOB SCHEDULE<br>Archive Plan<br>MEDIA MANAGEMENT<br>Pools<br>Nolumes<br>LTFS Exchange | Drive Wizard (3/5)         Choose a drive to register in the configuration         Ta         Mint: Drives from already installed libraries are not listed. Use the Tapo Library Wizard to add libraries and integrated drives.         Cancel       Next |
| ADVANCED OPTIONS                                                                                                    | Install the drive into your configuration.                                                                                                    |
| Home B<br>ARCHIVE<br>Cuentise<br>Cuentise                                                                                                    | Archive Your Data                                                                                                    |
| Manual Archiving<br>Source<br>Clients<br>TARGET<br>Storage Manager<br>Standalone Tape Drive<br>Cloud Service<br>JOB SCHEDULE<br>JOB SCHEDULE<br>Archivo Plan<br>MEDIA MANAGEMENT<br>Pools<br>Pools<br>Volumes<br>LTFS Exchange                     | Drive Wizerd (4/5)<br>To register the "TANDBERG LTO-6HH' drive enter an optional description<br>and select a type.<br>Name: sg7<br>OS path: /dev/sg7<br>Media type: TAPE<br>Description: TANDBERG-LTO-6HH<br>Drive type: LTO-6<br>Cancel Install          |
| ADVANCED OPTIONS                                                                                                    |                                                                                                    |

Installation is completed. You can now use the connected drive to write, read and label (format) tapes with P5.

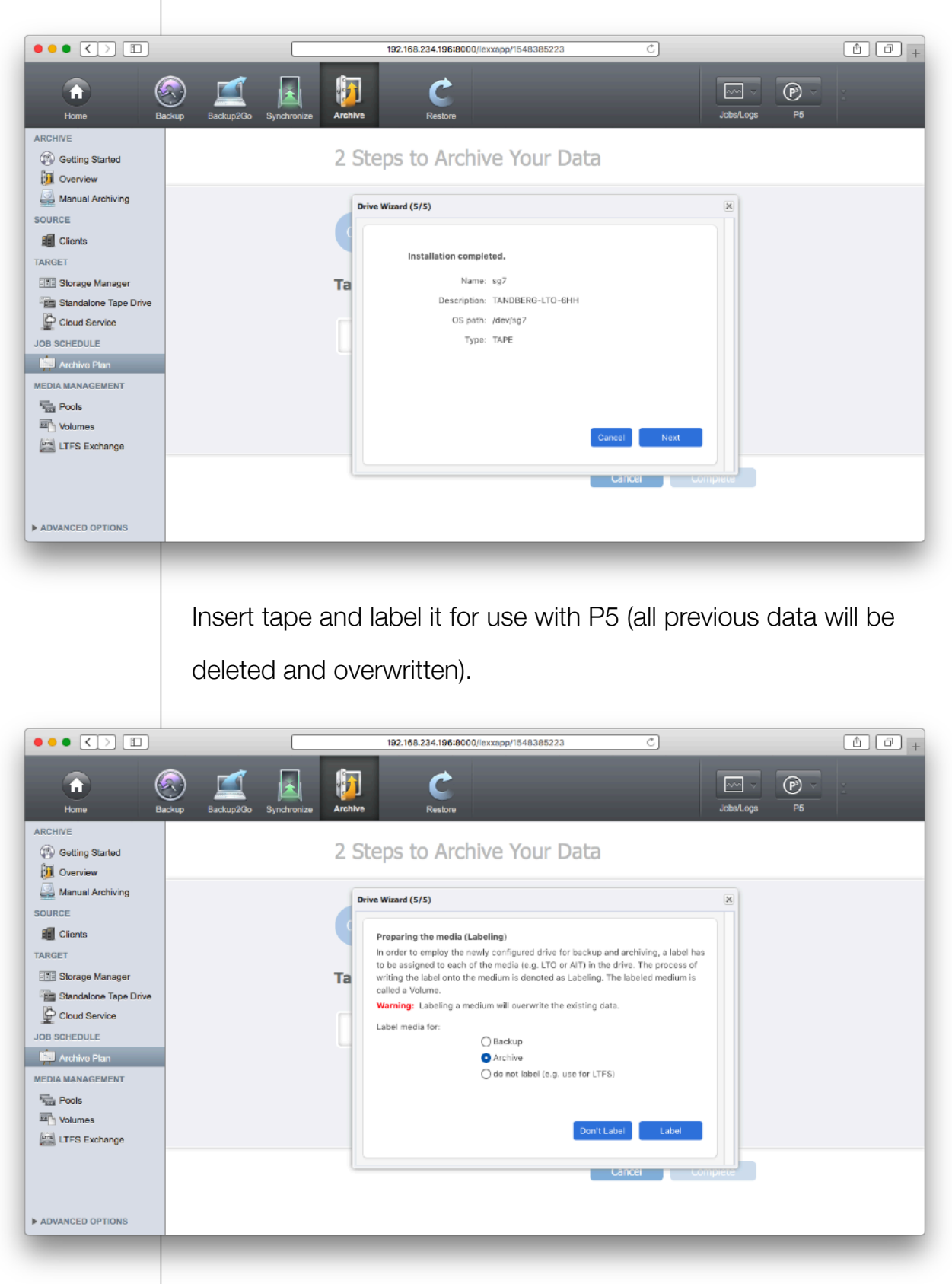

The setup is now complete and you are ready to select data to be archived.

|                              |                            | 192.168.234.196:8000/lexxapp/1548385223                                                                               | Ċ                               | 1 0 + |
|------------------------------|----------------------------|----------------------------------------------------------------------------------------------------|---------------------------------|-------|
| Home Ba                      | ckup Beckup2Go Synchronize | Restore                                                                                                    | Jobs/Logs P6                    | ž     |
| Getting Started     Overview | 2 3                        | Steps to Archive Your Data                                                                                            |                                 |       |
| Manual Archiving<br>SOURCE   |                            | 1 02 🗸                                                                                                    |                                 |       |
| TARGET                       | Та                         | rget: Where would you like to archive you                                                                             | ur data to?                     |       |
| Cloud Service                | Tap                        | e Drive: sg7<br>Change                                                                                                |                                 |       |
| Media Management             |                            |                                                                                                    |                                 |       |
| Volumes                      |                            |                                                                                                    |                                 |       |
|                              |                            | Can                                                                                                    | Complete                        |       |
| ADVANCED OPTIONS             |                            |                                                                                                    |                                 |       |
|                              |                            |                                                                                                    |                                 |       |
|                              | Select Data t              | o Archive                                                                                                    |                                 |       |
|                              | Select Data t              |                                                                                                    |                                 |       |
|                              |                            | 192168234196:8000//evxeon/1548385223                                                                                  | <i>с</i> )                      | A D . |
| Home Ba                      |                            | Restore                                                                                                    | Jobeloge P5                     | ×     |
| ARCHIVE                      | 2 :                        | Steps to Archive Your Data                                                                                            |                                 |       |
| Manual Archiving             |                            |                                                                                                    |                                 |       |
| Clients<br>TARGET            |                            |                                                                                                    |                                 |       |
| Storage Manager              | You                        | ur archive plan is now configured.                                                                                    |                                 |       |
| Cloud Service                | Arc1<br>Targ               | hive Plan: Archive Plan 1 (10002)<br>set: sg7                                                                         |                                 |       |
| Archivo Plan                 | You c<br>autor             | an now archive data directly using the browser. The Archive plan is set up<br>natically deleted after being archived. | b in a way so that data are not |       |
| Volumes                      |                            |                                                                                                    |                                 |       |
|                              |                            |                                                                                                    | Select Data to Archive          |       |
| ADVANCED OPTIONS             |                            |                                                                                                    |                                 |       |
|                              |                            |                                                                                                    |                                 |       |
|                              |                            |                                                                                                    |                                 |       |

The following steps are optional and only necessary when you want to see thumbnails and preview clips of archived media in the catalog. To create those, FFmpeg is used for preview clips and ImageMagick for thumbnails of still images. Archive and restore is NOT impacted if you omit these steps. You can jump to **Manual Archiving**.

Select Archive Plan on the left.

| General | Indexing     | Auto Archive    | Options                           | Preview                             | S              | Metadata                                               |  |
|---------|--------------|-----------------|-----------------------------------|-------------------------------------|----------------|--------------------------------------------------------|--|
| Plan    | Descri       | ption           |                                   | Status                              |                | Auto start                                             |  |
| 10002   | Archiv       | e Plan 1        |                                   | Enabled                             | Ŷ              | Disabled 👻                                             |  |
| Data    |              |                 |                                   |                                     |                |                                                        |  |
| Tar     | get storage: | Tape-Archive    | <ul> <li>A</li> <li>se</li> </ul> | set of local ta<br>rvice . More O   | pe or<br>ption | disk volumes or an online cloud<br>s                   |  |
| ٦       | arget index: | Default-Archive | 🗸 Tł                              | e target datak                      | ase 1          | for indexing archived data                             |  |
|         | File filter: |                 | ې U                               | se a filter to ex                   | clude          | e data from archiving.                                 |  |
| Access  |              |                 |                                   |                                     |                |                                                        |  |
| List    | of group(s): |                 | A I<br>If e                       | ist of valid gro<br>empty, all grou | ups t<br>ps ar | to allow access to this archive plan<br>re authorized. |  |
| A       | valid group: | -               | • •                               |                                     |                |                                                        |  |
|         |              |                 |                                   |                                     |                | Close Apply                                            |  |
|         |              |                 |                                   |                                     |                |                                                        |  |
|         |              |                 |                                   |                                     |                |                                                        |  |
|         |              |                 |                                   |                                     |                |                                                        |  |
|         |              |                 |                                   |                                     |                |                                                        |  |
|         |              |                 |                                   |                                     |                |                                                        |  |
|         |              |                 |                                   |                                     |                |                                                        |  |
|         |              |                 |                                   |                                     |                |                                                        |  |
|         |              |                 |                                   |                                     |                |                                                        |  |
|         |              |                 |                                   |                                     |                |                                                        |  |

## Select Previews in the upper section.

|            | Indexing Auto                                                                              | Archive                               | Options      | s Previe               | ews      | Metadata           |         |
|------------|--------------------------------------------------------------------------------------------|---------------------------------------|--------------|------------------------|----------|--------------------|---------|
| lan        | Description                                                                                |                                       |              | Status                 |          | Auto start         |         |
| 10002      | Archive Plan 1                                                                             |                                       |              | Enabled                | Ŷ        | Disabled 👻         |         |
| User Def   | ined Preview Genera                                                                        | tors                                  |              |                        |          |                    |         |
| Туре       | Expressions                                                                                |                                       |              |                        | Script   |                    | Timeout |
|            | Click New to cre                                                                           | ate a new p                           | review conv  | verter.                |          |                    |         |
| New        | Edit Delete                                                                                |                                       |              |                        |          |                    |         |
| Third par  | rty plugins                                                                                |                                       |              |                        |          |                    |         |
| FFm        | peg: ffmpeg version                                                                        | 3.3.6 Copyr                           | ight (c) 200 | 0-2017 the             | FFmpeç   | developers         |         |
| ImageMa    | gick: Version: ImageN                                                                      | Aagick 6.9.4                          | 1-8 Q16 x86  | 64 2018-1              | 2-28 htt | p://www.imagemagio | ck.org  |
|            |                                                                                            |                                       |              |                        |          | Close              | Apply   |
|            |                                                                                            |                                       |              |                        |          | 01030              | орріу   |
|            |                                                                                            |                                       |              |                        |          |                    |         |
|            |                                                                                            |                                       |              |                        |          |                    |         |
|            |                                                                                            |                                       |              |                        |          |                    |         |
|            |                                                                                            |                                       |              |                        |          |                    |         |
|            | Select Pre                                                                                 | eview G                               | Generati     | or                     |          |                    |         |
| •          | Select Pre                                                                                 | eview G                               | Generati     | O <b>r</b><br>1/580    |          |                    |         |
| Type of pr | Select Pre<br>192.168.234.196:8000//<br>review generator: Select<br>Archive plan: Archive  | exxapp/15483:                         | Generato     | Or<br>/580             |          |                    |         |
| Type of pi | Select Pre                                                                                 | exxapp/15483                          | Generato     | Or<br>/580<br>Close A  | pply     |                    |         |
| Type of pi | Select Pre                                                                                 | exiew G<br>exxapp/15483<br><br>Plan 1 | Generato     | Or<br>/580<br>Close A  | pply     |                    |         |
| Type of pi | Select Pre<br>192.168.234.196:8000//d<br>review generator: Select<br>Archive plan: Archive | exiew G<br>exxapp/15483<br><br>Plan 1 | Generato     | Or<br>//580<br>Close A | pply     |                    |         |
| Type of p  | Select Pre                                                                                 | exxapp/15483                          | Generato     | Or<br>//580<br>Close A | pply     |                    |         |
| Type of p  | Select Pre                                                                                 | extapp/15483                          | Generato     | Or<br>/580<br>Close A  | pply     |                    |         |
| Type of p  | Select Pre                                                                                 | exxapp/15483                          | Generato     | Or<br>/580<br>Close A  | pply     |                    |         |
| Type of p  | Select Pre                                                                                 | exxapp/15483                          | Senerato     | Or<br>//580            | pply     |                    |         |

Confirm or adjust FFmpeg default configuration.

| Type of preview generator.                                     | FFmpeg                                                              |                                                                                      |                          | Ŷ           |           |
|----------------------------------------------------------------|---------------------------------------------------------------------|--------------------------------------------------------------------------------------|--------------------------|-------------|-----------|
| Archive plan:                                                  | Archive Plar                                                        | n 1                                                                                  |                          |             |           |
| Filename extensions:                                           | .mp4                                                                |                                                                                      |                          | 1           |           |
|                                                                | .mxf<br>.avi                                                        |                                                                                      |                          |             |           |
|                                                                | .mov                                                                |                                                                                      |                          |             |           |
|                                                                | .dv<br>.mp2                                                         |                                                                                      |                          |             |           |
|                                                                | .mpeg                                                               |                                                                                      |                          |             |           |
| Extension:                                                     |                                                                     |                                                                                      |                          | +           |           |
|                                                                | e.gmov                                                              |                                                                                      |                          |             |           |
|                                                                |                                                                     |                                                                                      |                          |             |           |
| Note: This requires installing FFmp                            | eg V.3 (or lat                                                      | er) on the F                                                                         | 5 Archiv                 | e client m  | achine(s  |
| Warning: The process of preview c                              | reation may p                                                       | prolong the                                                                          | archive                  | operation s | significa |
| videu scale size.                                              | 370 -                                                               |                                                                                      | in .                     |             |           |
|                                                                |                                                                     | Pixel widt                                                                           | h                        |             |           |
|                                                                | Note: The a                                                         | spect ratio                                                                          | h<br>is preser           | rved        |           |
| Video bitrate:                                                 | Note: The a                                                         | spect ratio                                                                          | h<br>is presei           | rved        |           |
| Video bitrate:<br>Audio bitrate:                               | Note: The a                                                         | spect ratio<br>kbit/s<br>kbit/s                                                      | h<br>is presei           | rved        |           |
| Video bitrate:<br>Audio bitrate:<br>Output format:             | Note: The a<br>256 °<br>64 °<br>Codec H.26                          | spect ratio<br>kbit/s<br>kbit/s<br>kbit/s                                            | h<br>is presei<br>er MP4 | rved        |           |
| Video bitrate:<br>Audio bitrate:<br>Output format:             | Note: The a<br>256 •<br>64 •<br>Codec H.26<br>Codec H.26            | pixel with<br>spect ratio<br>kbit/s<br>kbit/s<br>i4, Containe<br>d options           | h<br>is presei<br>er MP4 | ved         |           |
| Video bitrate:<br>Audio bitrate:<br>Output format:             | Note: The a<br>256 •<br>64 •<br>Codec H.26<br>• Command             | pixel with<br>spect ratio<br>kbit/s<br>kbit/s<br>i4, Containe<br>d options           | h<br>is presei<br>er MP4 | rved        |           |
| Video bitrate:<br>Audio bitrate:<br>Output format:<br>Timeout: | Note: The a<br>256 •<br>64 •<br>Codec H.26<br>• Command             | pixel with<br>spect ratio<br>kbit/s<br>kbit/s<br>kbit/s<br>i4, Containe<br>d options | h<br>is presei<br>er MP4 | rved        |           |
| Video bitrate:<br>Audio bitrate:<br>Output format:<br>Timeout: | Note: The a<br>256 •<br>64 •<br>Codec H.26<br>• Command             | spect ratio<br>kbit/s<br>kbit/s<br>kbit/s<br>i4, Contain<br>d options                | h<br>is presei<br>er MP4 | rved        |           |
| Video bitrate:<br>Audio bitrate:<br>Output format:<br>Timeout: | Note: The a<br>256 •<br>64 •<br>Codec H.26<br>Codec H.26<br>Command | spect ratio<br>kbit/s<br>kbit/s<br>i4, Containd<br>d options                         | h<br>is presei<br>er MP4 | Ciose       |           |
| Video bitrate:<br>Audio bitrate:<br>Output format:<br>Timeout: | Note: The a<br>256 •<br>64 •<br>Codec H.26<br>• Commani<br>0 sect   | spect ratio<br>kbit/s<br>kbit/s<br>4, Containd<br>d options                          | h<br>is presei<br>er MP4 | Ciose       | Al        |

# FFmpeg configured.

| an<br>0002 | Description                 |                                                                 |                                                         | Metadata                     |         |
|------------|-----------------------------|-----------------------------------------------------------------|---------------------------------------------------------|------------------------------|---------|
|            | Description                 |                                                                 | Status                                                  | Auto start                   |         |
|            | Archive Plan 1              |                                                                 | Enabled 🔹                                               | Disabled 👻                   |         |
| User Defi  | ned Preview Generat         | ors                                                             |                                                         |                              |         |
| Туре       | Expressions                 | Script                                                          |                                                         |                              | Timeout |
|            | .mov .dv .mp2<br>.mpeg .mts | -pix_fmt yuv420p -<br>baseline -movflags<br>3.0 -vcodec libx264 | b:v 256k -b:a 64k<br>+faststart -logleve<br>1 -y -f mp4 | -profile:v<br>I fatal -level |         |
|            |                             |                                                                 |                                                         |                              |         |
|            |                             |                                                                 |                                                         |                              |         |
| New        | Edit Delete                 |                                                                 |                                                         |                              |         |
| Third part | ty plugins                  |                                                                 |                                                         |                              |         |
| FFmm       | eg: ffmpeg version 3        | .3.6 Copyright (c) 200                                          | 0-2017 the FFmpe                                        | g developers                 |         |
| FEMP       |                             |                                                                 |                                                         |                              |         |

Select Preview Generator ImageMagick.

| Type of preview generator:                                                                                         | ImageMagick                                                                                                    |                                       | ۷.           |
|----------------------------------------------------------------------------------------------------|----------------------------------------------------------------------------------------------------|---------------------------------------|--------------|
| Archive plan:                                                                                                    | Archive Plan 1                                                                                                 |                                       |              |
|                                                                                                    | hmn                                                                                                    |                                       |              |
| Filename extensions:                                                                                               | .dcr                                                                                                    |                                       |              |
|                                                                                                    | .dcx                                                                                                    |                                       |              |
|                                                                                                    | .ndr<br>.ipg                                                                                                   |                                       |              |
|                                                                                                    | .jpeg                                                                                                    |                                       |              |
|                                                                                                    | .mrw                                                                                                    |                                       |              |
| Extension:                                                                                                    |                                                                                                    |                                       | +            |
|                                                                                                    | e.gjpg                                                                                                    |                                       |              |
| Note: This requires installing image                                                                               | eMagick V.6.9 (or later)                                                                                       | on the P                              | 5 Arcl       |
| Note: Inis requires installing image<br>machine(s)<br>Warning: The process of preview c<br>Resolution:<br>Timeout: | Magick V.6.9 (or later) -<br>reation may prolong the<br>256 V Pit<br>Note: The aspect ratio<br>Command options | archive<br>archive<br>xel<br>is prese | 5 Arct       |
| Note: This requires instailing image<br>machine(s)<br>Warning: The process of preview c<br>Resolution:<br>Timeout: | Magick V.6.9 (or later) -<br>reation may prolong the<br>256 V Pi<br>Note: The aspect ratio<br>Command options  | archive<br>kel<br>is prese            | operatived   |
| Note: This requires instailing image<br>machine(s)<br>Warning: The process of preview c<br>Resolution:<br>Timeout: | Magick V.6.9 (or later) -<br>reation may prolong the<br>256 V Pi<br>Note: The aspect ratio<br>Command options  | archive<br>xel<br>is prese            | c operatived |

# ImageMagick is now configured.

| Plan                    | Description                                                                   |                                                                                   | Status                                                                            | Auto start                                    |         |
|-------------------------|-------------------------------------------------------------------------------|-----------------------------------------------------------------------------------|-----------------------------------------------------------------------------------|-----------------------------------------------|---------|
|                         | Archive Plan 1                                                                |                                                                                   | Enabled 👻                                                                         | Disabled 👻                                    |         |
| User Defined            | Preview Generat                                                               | ors                                                                               |                                                                                   |                                               |         |
| Туре                    | Expressions                                                                   | Script                                                                            |                                                                                   |                                               | Timeout |
| FFmpeg                  | .mp4 .mxf .avi<br>.mov .dv .mp2<br>.mpeg .mts                                 | ffmpeg -i SRCPATH<br>-pix_fmt yuv420p<br>baseline -movflags<br>3.0 -vcodec libx26 | H -vf scale=320:tru<br>·b:v 256k -b:a 64k<br>: +faststart -logleve<br>4 -y -f mp4 | nc(ow/a/2)*2<br>-profile:v<br>el fatal -level |         |
| ImageMagick             | .bmp.dcr.dcx<br>.hdr.jpg.jpeg<br>.mrw.mtv.nef<br>.orf.otb.pbm<br>.pcx.pef.pgm | convert -quiet SRC                                                                | :PATH -thumbnail x                                                                | 256                                           |         |
| New                     | dit Delete                                                                    |                                                                                   |                                                                                   |                                               |         |
| Third party p           | lugins                                                                        |                                                                                   |                                                                                   |                                               |         |
| FFmpeg:<br>ImageMagick: | ffmpeg version 3<br>Version: ImageM                                           | 8.3.6 Copyright (c) 200<br>agick 6.9.4-8 Q16 x86                                  | 0-2017 the FFmpe<br>64 2018-12-28 ht                                              | g developers<br>tp://www.imagemag             | ick.org |
|                         |                                                                               |                                                                                   |                                                                                   | Close                                         | Apply   |
|                         |                                                                               |                                                                                   |                                                                                   |                                               |         |

## Select Manual Archiving on the left.

|                                                                                                    |                                                                                                    | 192.168.                                                                                                    | 234.196:8000/lexxapp/1548385223                                                             | Ċ  |           | Ô () +                                                                                                    |
|----------------------------------------------------------------------------------------------------|----------------------------------------------------------------------------------------------------|----------------------------------------------------------------------------------------------------|---------------------------------------------------------------------------------------------|----|-----------|----------------------------------------------------------------------------------------------------|
| Home Ba                                                                                                    | ckup Backup20o Synchronize                                                                                                    | Archive                                                                                                    | C                                                                                           |    | Jobs/Logs | ₽5 Y                                                                                                    |
| ARCHIVE<br>Getting Started<br>Coerview<br>Manual Archiving<br>SOURCE<br>Clionts<br>TARGET<br>Storage Manager<br>Storage Manager<br>Storage Manager<br>Cloud Service<br>JOB SCHEDULE<br>Cloud Service<br>JOB SCHEDULE<br>Archivo Plan<br>MEDIA MANAGEMENT<br>Pools<br>Notones<br>Volumes<br>LTFS Exchange                                                                                                    | Filesystem Access<br>iccalhat<br>imnV+IDA_ROOT<br>imnVet<br>/hare/CACHEDEV1_DATA<br>Veb<br>Recordings<br>Download<br>Jownload<br>Autimedia<br>Autimedia                                                                                                    |                                                                                                    |                                                                                             |    |           |                                                                                                    |
| ADVANCED OPTIONS                                                                                                    |                                                                                                    |                                                                                                    |                                                                                             |    |           |                                                                                                    |
|                                                                                                    | Select data                                                                                                    | to archiv                                                                                                    | ′e.                                                                                         |    |           |                                                                                                    |
|                                                                                                    |                                                                                                    |                                                                                                    |                                                                                             |    |           |                                                                                                    |
|                                                                                                    |                                                                                                    | 102 168                                                                                                    | 234 108:0000//avyany/548385223                                                              | *  |           |                                                                                                    |
| Home                                                                                                    | ickup Backup20o Synchronize                                                                                                    | 192.168.                                                                                                    | 234.196:8000/lexxapp/1548385223                                                             | Ċ  | Jobelogs  | ()<br>                                                                                                    |
| Home Ba                                                                                                    | Rekup Backup2Go Synchronize                                                                                                    | 192.168.<br>Archive                                                                                                    | 234.196:8000/iexxapp/1548385223<br>C<br>Restore<br>Multimedia >                             | Ċ) | Jobe Logs | 1 1 +                                                                                                    |
| Home<br>ARCHIVE<br>Getting Started                                                                                                    | Ackup Backup2Go Synchronize<br>Filesystem from client localhost ) share<br>Name -                                                                                                    | 192.168.<br>Archive<br>) CACHEDEV1_DATA )<br>Modification Date                                                                                                    | 234.196:8000/iexapp/1548385223<br>Restore<br>Multimedis )<br>Sine                           | Ċ) | JobeLoge  | (1) (1) +                                                                                                    |
| Home Br<br>ARCHIVE<br>Cetting Started<br>Coverview                                                                                                    | Synchronize  Filesystem from client localhost ) share  A Filesystem from client localhost ) share  in 1: Upgrading P4 to P5 22.mp4  in 2: Installation 2: mp4                                                                                                    | 192.168.<br>Archive CACHEDEVI_DATA Offication Date 10-Jul-2014 10:31 10-Jul-2014 10:45                                                                                                    | 234.196:8000//exapp/1548385223<br>Cestore<br>Multimedia )<br>Size<br>392.54 MB<br>294.55 MB | C) | Jobelogs  | 1 7 +                                                                                                    |
| Home Br<br>ARCHIVE<br>Getting Started<br>Derview<br>Manual Archiving<br>SQUERFE                                                                                                    |                                                                                                    | 192.168.<br>Archive Archive Achiecki_DATA A Modification Date 10-Jul-2014 10.31 10-Jul-2014 10.45 10-Jan-2019 15:44                                                                                                    | 234.196:8000//exxapp/1548385223                                                             | Č) | JobeLoge  |                                                                                                    |
| Home By<br>Home By<br>ARCHIVE<br>Getting Started<br>Derview<br>Manual Archiving<br>SOURCE                                                                                                    | Compared and the second second secon                                                                                                    | 192.168.                                                                                                    | 234.196:8000//exxapp/1548385223                                                             | Č) | Jobellogs | 1 1 +<br>P5                                                                                                    |
| Home B<br>Home B<br>ARCHIVE<br>Cetting Started<br>Coverview<br>Manual Archiving<br>SOURCE<br>Clionts<br>TARGET                                                                                                    | Comp Backup200 Synchronize  Comp Backup200 Synchronize  C                                                                                                    | 192.168.                                                                                                    | 234.196:8000//exxapp/1548385223                                                             | Č) | JoberLogs | 1 (1) +<br>P5                                                                                                    |
| Home Bu<br>Home Bu<br>ARCHIVE<br>Cetting Started<br>Coverview<br>Manual Archiving<br>SOURCE<br>Clionts<br>TARGET<br>Storage Manager                                                                                                    | COUP Backup280 Synchronize  Coup Backup280 Synchronize  Coup Backup280 Synchronize  Coup Backup280 Synchronize  Coup Backup2  Coup Backup2  Coup Backup3  Coup Backup3  C                                                                                                    | 192.168.<br>Archive<br>Archive<br>CACHEDEV1_DATA ><br>Modification Date<br>10-Jul-2014 10:45<br>10-Jul-2014 10:45<br>10-Jul-2019 15:44<br>06-Jul-2019 15:44<br>06-Jul-2019 15:44<br>06-Jul-2019 15:44<br>06-Jul-2019 15:39                                                                                                    | 234.196:8000//exxapp/1548385223                                                             | C) | JoberLoge |                                                                                                    |
| Home Bi<br>Home Bi<br>ARCHIVE<br>Coverview<br>Manual Archiving<br>SOURCE<br>Clionts<br>TARGET<br>Storage Manager<br>Standalone Tape Drive                                                                                                    | Sackup Backup200 Synchronize  Sackup200 Synchronize  Filesystem from dient localhost > share  Name +  1. Upgrading P4 to P5 2 2 mp4  2. Installation 2 2 mp4  GRecently Snapshot  GRecently Snapshot  GRecently Snapshot  GRecently Snapshot  GRecently Snapshot  GRecently Snapshot  Grecently Snapshot  Grecent                                                                                                    | 192.168.<br>Archive<br>Archive<br>CACHEDEV1_DATA )<br>Modification Date<br>10-Jul-2014 10.31<br>10-Jul-2014 10.45<br>10-Jun-2019 15:44<br>10-Jun-2019 15:44<br>06-Jul-2019 12:54<br>09-Jun-2019 15:39<br>06-Dec-2018 16:46                                                                                                    | 234.196:8000/lexxapp/1548385223                                                             | C) | JoberLogs | Image: Control of the second second secon |
|                                                                                                    | Subup Backup200 Synchronize  Synchronize  Synchronize  Filesystem from client localhost ) share  Name +  1 Upgrading P4 to P5 2 2 mp4  2 Installation 2 2 mp4  3 Recently Snaphol  3 GROUPS Soprol  4 GROUPS Soprol  5 GDPR doox  5 JPG_DEMO1  5 In  5 Semples  5 Semples 5 Semples  5 Semples 5 Semples 5 Semples 5 Semples                                                                                                    | 192.168.<br>Archive<br>Archive<br>CACHEDEV1_DATA )<br>Modification Date<br>10-Jul-2014 10:31<br>10-Jul-2014 10:31<br>10-Jul-2019 15:44<br>10-Jun-2019 15:44<br>06-Jul-2019 15:44<br>06-Jul-2019 15:59<br>06-Dec-2018 16:46                                                                                                    | 234.196:8000/lexxapp/1548385223                                                             | Ċ) | Jobel.ogs |                                                                                                    |
| Home<br>Home<br>ARCHIVE<br>Courriew<br>Courriew<br>Manual Archiving<br>SOURCE<br>Clionts<br>TARGET<br>Storage Manager<br>Storage Manager<br>Clionts<br>TARGET<br>Clionts<br>TARGET<br>Clionts<br>Clionts<br>Cl | Backup Backup200 Synchronize<br>Synchronize<br>Backup200 Synchronize<br>Filesystem from client localhost ) a hare<br>Name *<br>1. Upgrading P4 to P5 2 2.mp4<br>1. Upgrading P4 to P5 2 2.mp4<br>2. Installation 2 2.mp4<br>GReacently-Snaphol<br>GROPR.cocx<br>(IP5_DENO1<br>Ifs<br>Bampies                                                                                                    | 192.168.           Archive           CACHEDEV1_DATA )           Modification Date           10-Jul-2014 10:31           10-Jul-2014 10:31           10-Jul-2014 10:31           10-Jul-2014 10:34           10-Jul-2014 10:34           10-Jul-2014 10:34           10-Jul-2019 15:44           06-Jul-2019 12:54           06-Jul-2019 12:54           09-Jan-2019 12:54           09-Jan-2019 12:54           09-Jan-2019 12:54           09-Jan-2019 12:54           09-Jan-2019 13:53           06-Dec-2018 16:46 | 234.196:8000//exxapp/1548385223                                                             | Ċ) | JoberLoge |                                                                                                    |
|                                                                                                    | Backup Backup200 Synchronize<br>Backup200 Synchronize<br>Filesystem from client localhost > share<br>Name +<br>1. Uograding P4 to P5 2 2.mp4<br>2. Instalation 2 2.mp4<br>GRecycle<br>GRecycle<br>GRecycle<br>GREC<br>Elempine<br>Bampine                                                                                                    | 192.168.           Archive           CACHEDEV1_DATA >           Modification Date           10-Ju-2014 10:31           10-Ju-2014 10:31           10-Ju-2019 15:44           0-Ju-2019 15:44           0B-Ju-2019 15:44           0B-Ju-2019 15:44           0B-Ju-2019 15:44           0B-Ju-2019 15:49           0B-Ju-2019 15:49           0B-Ju-2019 15:39           0B-Dac-2018 18:46                                                                                                    | 234.196:8000//exxapp/1548385223                                                             | Č) | JobeLoge  |                                                                                                    |
|                                                                                                    | Backup200 Synchronize     Backup200 Synchronize     Backup200 Synchronize     Synchronize     I. Usgrading P4 to P5 2 2 mp4     I. Usgrading P4 to P5 2 2 mp4     Bacropics Statement     GRecycle     GPR cock     GPR cock     GPR cock     Bacryle     Bacryle                                                                                                    | 192.168.           Archive           CACHEDEV1_DATA )           Modification Date           10-Ju-2014 10:31           10-Ju-2014 10:31           10-Ju-2019 15:44           0-Ju-2019 15:44           06-Ju-2019 12:41           09-Jan-2019 12:44           06-Ju-2019 12:45           09-Jan-2019 12:44           09-Jan-2019 12:44           09-Jan-2019 12:45           09-Jan-2019 15:39           06-Dac-2018 18:46                                                                                            | 234.196:8000//exxapp/1548385223                                                             | Č) | Jobelogs  |                                                                                                    |
| ARCHIVE Hone Hone Hone Hone Hone Hone Hone Hone                                                                                                    | Coup Backup200 Synchronize  Coup Backup200 Synchronize  C                                                                                                    | 192.168.                                                                                                    | 234.196:8000//exxapp/1548385223                                                             | Ċ  | Jobellogs |                                                                                                    |
|                                                                                                    | Coup Backup200 Synchronize  Coup Backup200 Synchronize  Coup Backup200 Synchronize  Coup Backup200 Synchronize  Coup Backup2  Coup Backup2  C                                                                                                    | 192.168.<br>Archive<br>Archive<br>CACHEDEV1_DATA )<br>Modification Date<br>10-Jul-2014 10:45<br>10-Jul-2014 10:45<br>10-Jul-2019 15:44<br>06-Jul-2019 15:44<br>06-Jul-2019 15:39<br>06-Dec-2018 16:46                                                                                                    | 234.196:8000//exxapp/1548385223                                                             | Ċ  | JoberLogs |                                                                                                    |
| Clords Started  Clords  Clords  Clord                                                                                                    | Success Backup200 Synchronize<br>Synchronize<br>Synchronize | 192.168.                                                                                                    | 234.196:8000/lexxapp/1548386223                                                             |    | JobsLogs  |                                                                                                    |
|                                                                                                    | Archive Add to archive selection                                                                                                    | 192.168.<br>Archive<br>CACHEDEV1_DATA )<br>CACHEDEV1_DATA )<br>Modification Date<br>10-Jul-2014 10:31<br>10-Jul-2014 10:45<br>10-Jun-2019 15:44<br>06-Jul-2019 15:44<br>06-Jul-2019 15:39<br>06-Dec-2018 16:46<br>06-Dec-2018 16:46                                                                                                    | 234.196:8000/lexxapp/1548385223                                                             |    | JoberLoge |                                                                                                    |

As soon as the job starts the Job Monitor shows the progress.

| lah Manitar                                                         | Plan Name/Operation                                                                                   | Client                                    | Level                 | Start Time                                           |                                          | Job                               |  |
|---------------------------------------------------------------------|----------------------------------------------------------------------------------------------------|-------------------------------------------|-----------------------|------------------------------------------------------|------------------------------------------|-----------------------------------|--|
| Status Any Scheduled Running                                        | Archive Plan 1 - JPG_DEMO1<br>▶ sg7: rewind medium                                                    | localhos                                  | t                     | 28.Jan.2019 12:55                                    |                                          | 10084                             |  |
| Recently Finished Jobs      Fype     Any     Backup     Synchronize |                                                                                                    |                                           |                       |                                                      |                                          |                                   |  |
| Archive Others Client Any                                           | Start now Stop/Cancel                                                                                 |                                           |                       |                                                      |                                          |                                   |  |
| O localhost                                                         | Plan Name/Operation      Archive Plan 1 - 1. Upgrading P4 to P5 2      Labeling for pool Tape-Archive | Client Le<br>2.mp4 localhost<br>localhost | vel Size<br>392.54 MB | Start Time<br>28-Jan-2019 12:40<br>28-Jan-2019 12:40 | End Time<br>28-Jan 12:51<br>28-Jan 12:41 | Duration<br>11 mins 31<br>32 secs |  |
| Server Time 12:55:31 O                                              | ~~                                                                                                    | Previous Result 0 - 4                     | Next >                | >                                                    | -                                        |                                   |  |

Once the job is completed you can browse your files by selecting **Restore** open the top and selecting the respective directory.

|                 | 1                              |                      | 192.168.234.196:     | 8000/lexxapp/15   | 48385223           | Ċ                                        | ]              | ů 🗇 +                                                                                                    |
|-----------------|--------------------------------|----------------------|----------------------|-------------------|--------------------|------------------------------------------|----------------|----------------------------------------------------------------------------------------------------|
| Home            | Backup Backup2Go Synch         | ronize Archive       | Restore              |                   | -                  |                                          |                | Jobs/Logs P5                                                                                                    |
| RESTORE         | 🖸 Search 📰 Gallery 📺 Inf       | ormation             |                      |                   |                    |                                          |                | 🕙 28-Jan-2019 12:55 🔻 📰 View                                                                                                    |
| Getting Started | ▲ Default Archive > share > 0  | CACHEDEVI_DATA > M   | Multimedia ) JPG_DEN | 101 >             |                    |                                          |                |                                                                                                    |
| BROWSE          | Name -                         | Archive Date         | Modification Date    | Size              | P1060467.10c       | P1080143.JPK                             | P1090311.JPK   | P1060467.inc                                                                                                    |
| Rackup          | E P1060467.jpg                 | 28-Jan-2019 12:55    | 12-Apr-2017 10:16    | 5.23 MB           | M                  | and                                      |                |                                                                                                    |
| Realize 2Co     | P1080143.JPG                   | 28-Jan-2019 12:55    | 27-May-2013 14:34    | 3.60 MB           |                    |                                          | and the second | The second second                                                                                                    |
| E Backupzco     | E P1090311.JPG                 | 28-Jan-2019 12:55    | 16-Jun-2012 23:59    | 4.81 MB           |                    | . 7                                      |                | THE REAL PROPERTY OF                                                                                                    |
| IC Archive      | P1090319 - Version 2.JPG       | 28-Jan-2019 12:55    | 27-May-2013 14:32    | 4.10 MB           | P1090319 - V       | P1090345 inc                             | P1090345 pp    |                                                                                                    |
| Synchronize     | P1090345.jpg                   | 28-Jan-2019 12:55    | 18-Jun-2012 11:16    | 3.42 MB           | 1050315            | al al al al al al al al al al al al al a | 20036          | and the second second sec |
|                 | P1090345.png                   | 28-Jan-2019 12:55    | 14-Feb-2013 10:33    | 13.98 MB          | <u>منعود براند</u> |                                          | 建建             |                                                                                                    |
|                 | P1090347.jpg                   | 28-Jan-2019 12:55    | 18-Jun-2012 11:16    | 4.26 MB           |                    | No - 00                                  | No- CO         | hannannin f                                                                                                    |
|                 | P1090347.png                   | 28-Jan-2019 12:55    | 14-Feb-2013 10:33    | 15.23 MB          |                    |                                          | D10000.00 101  | THE STREET                                                                                                    |
|                 | P1090349.JPG                   | 28-Jan-2019 12:55    | 17-Jun-2012 03:52    | 5.35 MB           | P1090347.jpc       | P1090347.ph                              | P1090349.3PC   | . The EE In the second                                                                                                    |
|                 | P1090349.png                   | 28-Jan-2019 12:55    | 14-Feb-2013 10:33    | 13.47 MB          | 111/20             |                                          | 35.20          |                                                                                                    |
|                 | P1090357.JPG                   | 28-Jan-2019 12:55    | 17-Jun-2012 04:00    | 5.85 MB           | _10/2              | _110/2                                   | 1011           |                                                                                                    |
|                 | P1090357.png                   | 28-Jan-2019 12:55    | 14-Feb-2013 10:33    | 15.57 MB          |                    |                                          |                |                                                                                                    |
|                 | P1090410.jpg                   | 28-Jan-2019 12:55    | 23-Jun-2012 16:27    | 4.08 MB           | P1090349.pn;       | P1090410.jpg                             | P1090410.pn    |                                                                                                    |
|                 | P1090410.png                   | 28-Jan-2019 12:55    | 14-Feb-2013 10:33    | 15.59 MB          | 1000               | 100                                      | 100            | Description:                                                                                                    |
|                 | P1090411.jpg                   | 28-Jan-2019 12:55    | 23-Jun-2012 16:27    | 4.75 MB           |                    | See.                                     |                |                                                                                                    |
|                 | B1000411.ana                   | 29 Ion 2010 12:55    | 14 Eab 2012 10:22    | 16 70 MD          |                    |                                          |                |                                                                                                    |
|                 | /share/CACHEDEV1_DATA/Multimer | dia/JPG_DEMO1/P10604 | 67.jpg               |                   | P1090411.jpg       | P1090411.pn                              | P1090412.jpg   |                                                                                                    |
|                 | [ 4 4 Page 1 ] [ 6 문           | Items per page: 200  |                      | Displaying 1 - 43 | Preview size:      |                                          |                | Apply                                                                                                    |
|                 | Restore To Add to res          | store selection      |                      |                   |                    |                                          |                |                                                                                                    |

To restore simply select a file and press **Restore To**.

The complete User Guide for P5 can be found in the P5 menu in the upper right corner.

All configuration details and concept are explained in the free

P5 Master Class training video series

https://p5.archiware.com/p5-masterclass